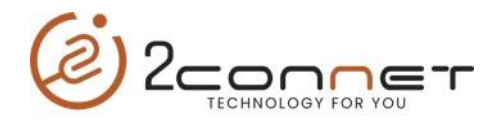

## Que hacer para que las impresoras 2C-POS80-02\_Series suenen la alarma Después cada impresión de un Recibo o Tickets

 Después de instalar la impresora con el driver del sistema operativo que estemos usando, procedemos a ejecutar el utilitario de cambio de parámetros de la impresora
 "2C-POS80-02 Setting Tool V3.58\_4.5.exe"

|  |                                               | Brinter Tunes DC       | 00000 00    |                                                                                                    |              |                                               |                         |  |
|--|-----------------------------------------------|------------------------|-------------|----------------------------------------------------------------------------------------------------|--------------|-----------------------------------------------|-------------------------|--|
|  | 15 - 5 - 5 - 5 - 5 - 5 - 5 - 5 - 5 - 5 -      | Philter Type. 20-      | P0580-02    | ~                                                                                                    |              |                                               |                         |  |
|  | Port Type: COM1                               | Serial Port Parameters |             |                                                                                                    | Bluetooth    |                                               |                         |  |
|  | TD Address                                    | De l De l              | and the set | Print Direction                                                                                                    | Not Sot      |                                               |                         |  |
|  | 192 . 168 . 1 . 114                           | Baud Kate:             | NOT SET     | Print Encode                                                                                                    | Not Set      | Bluetooth Open: off                           | ~                       |  |
|  | Hinter Current Serial Port<br>Baud Rate: 9600 | Verify:<br>Data Bits:  | : NONE ~ Re | Print Speed:                                                                                                    | Not set      | Enable Bluetooth Passw<br>Bluetooth Name: not | ord: not set $\vee$     |  |
|  |                                               |                        |             | Cuttor Each Paper:                                                                                                    |              |                                               |                         |  |
|  | Verify: NONE                                  | Flow Control:          | RTS/CTS     |                                                                                                    | NOL SEL V    | Bluetooth Password: not                       | . ~                     |  |
|  | Data Rite: 8                                  | Error Hanldling:       | Print"?"    | Paper Will Do:                                                                                                    | Not Set 🗸    | Bluetooth Type: not se                        | 8 ~ I                   |  |
|  |                                               |                        |             | Voice:                                                                                                    | Not Set $~~$ |                                               |                         |  |
|  | How condoi. Kis/cis                           | Language:              | Not Set     | ~                                                                                                    |              | 36                                            |                         |  |
|  | Bitmap Option                                 | Code Page:             | Not Set     | ~                                                                                                    |              | Heartbeat interval: not s                     | se v                    |  |
|  |                                               | Font:                  | Not Set     | ×                                                                                                    |              | Cloud print IP address por                    | rt: not set 🗸           |  |
|  |                                               | Banar Concorr          | Not Set     | Manufacturer: Not Se V                                                                                                    |              | 192,168, 1,114                                | Port: 10                |  |
|  |                                               | Paper Sensor.          | Not Cot     | Printer Type: Not Se ~                                                                                                    |              | Device ID: pot co. v                          |                         |  |
|  |                                               | Print Density:         | NOT SET     | Factory Date: Not Se ~                                                                                                    | 11/ 9/2022 ~ | Device ID. Hot se V                           |                         |  |
|  |                                               | Instruction Set:       | Not Set     | ~                                                                                                    |              | LAUTT                                         |                         |  |
|  |                                               | 0D Instruction:        | Not Set     | ~                                                                                                    |              | WIFI                                          | motorry ask as          |  |
|  |                                               | Print Width:           | Not Set     | ✓ Default Settings                                                                                                    | Set          | protocol: TCP                                 | necers. not se          |  |
|  | I                                             | Buzzer:                | Not set     | ~                                                                                                    |              | CS: Client V                                  |                         |  |
|  | Save position: 1st v Browse                   | Black Mark Check:      | Not Set     | ✓ Print Television Print Television | est          | IP:                                           | Port:                   |  |
|  | Download Print                                | Download Print         | Bill Torts  | No Set                                                                                                    | ~            |                                               | AP Parameters: not se v |  |
|  |                                               | Dill Test.             | No Cok      |                                                                                                    |              | AD Names                                      | Kov                     |  |
|  |                                               | print papervvidtn:     | No Set      | ~                                                                                                    |              | AP Name:                                      | Rey.                    |  |

a) Luego seguimos los pasos según nos los indican la siguientes gráficas.

b) En este punto en la gráfica de arriba al pulsar tomamos la opción "**USB1**" y luego pasamos a dar los pasos de la siguiente pantalla.

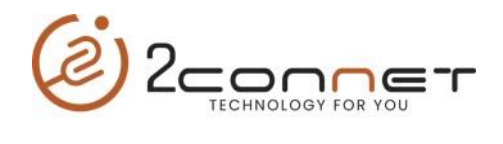

| 2C-POS80-02 Series |                                 |                    |                   |                           |              |                                                          |
|--------------------|---------------------------------|--------------------|-------------------|---------------------------|--------------|----------------------------------------------------------|
|                    |                                 | Printer Type: 2C-F | POS80-02          | $\sim$                    |              |                                                          |
|                    | Port                            |                    |                   | Printe                    | er Setup     |                                                          |
|                    | Port Type: USB1 ~               | Serial Port        | t Parameters      |                           |              | Bluetooth                                                |
|                    | IP Address                      | Baud Rate:         | Not Set $\sim$    | Print Direction:          | Forward ~    | Bluetooth Open: off                                      |
|                    | 192 . 168 . 1 . 114             | Verify:            | NONE ~            | Print Speed:              | 200mm/s ~    | Enable Bluetooth Password: not set                       |
|                    | Network port parameter settings | Data Bits:         | 8 ~               | RePrint After Lack Paper: | Prohibited ~ | Enable bioecour Password. Increate a                     |
|                    | IP Address:                     | Flow Controls      | PTS/CTS           | Cutter Enable:            | ON ~         | Bluetooth Name: not se                                   |
|                    | Subnet Mask:                    | How Control:       | N15/015           | Paper Will Do:            | Not Set 🛛 🗸  | Bluetooth Password: not ~                                |
|                    | MAC Address:                    | Error Hanldling:   | Print ?           | Voice:                    | Not Set ~    | Bluetooth Type: not se ~                                 |
|                    | Get Param Random MAC Set        |                    | at the tasks      |                           |              | 36                                                       |
|                    | Bitman Ontion                   | Language:          | Simplified Chin ~ |                           |              | Heartheat integrals pot serve                            |
|                    |                                 | Code Page:         | CP437 [U.S.A ~    |                           |              | nearcheat interval. Not se v                             |
|                    |                                 | Font:              | 12x24 ~           | Manufacturer: Set 🗸       | 2connect     | Cloud print IP address port: not set ~                   |
|                    |                                 | Paper Sensor:      | Medium ~          | Printer Type: Set V       | 2C-PO580-02  | 192.168.1.114 Port: 10                                   |
|                    |                                 | Print Density:     | Medium ~          | Factory Date: Not Se y    | 11/ 0/2022   | Device ID: not se ~                                      |
|                    |                                 | Instruction Set:   | ESC/POS ~         | Factory Date. Not Se +    | 11/ 5/2022 - |                                                          |
|                    |                                 | 0D Instruction:    | 0D Invalid        |                           |              | WIFI                                                     |
|                    |                                 | D Instruction.     |                   |                           | <b>C b</b>   | Network Connection Parameters: not se $ \smallsetminus $ |
|                    |                                 | Print Width:       | /2mm/5/6Do ~      | Default Settings          | Set          | protocol: TCP 🗸                                          |
|                    | Save position: 1ct Rrowse       | Buzzer:            | Not set ~         | <i>[</i>                  |              | CS: Client 🗸                                             |
|                    | Download Print                  | Black Mark Check:  | OFF ~             | Print Te                  | ist          | IP: Port:                                                |
|                    |                                 | Bill Test:         | open y            |                           |              | AP Parameters: not se $\sim$                             |
|                    |                                 | print paperWidth:  | 80 BillPaper 🗸 🗸  |                           |              | AP Name: Key:                                            |
|                    |                                 |                    |                   |                           |              |                                                          |

c) Aquí cotejamos el Box de "**Defaul Setting**" para que nos presente todos los parámetros que tiene guardada la impresora.

|  |                                                                                      | Printer Type: 2C-I | POS80-02                    | $\sim$                                                                                                |                                                                         |                                                 |                |
|--|--------------------------------------------------------------------------------------|--------------------|-----------------------------|----------------------------------------------------------------------------------------------------|-------------------------------------------------------------------------|-------------------------------------------------|----------------|
|  | Port                                                                                 | Printer Setup      |                             |                                                                                                    | Plustooth                                                               |                                                 |                |
|  | Port Type: USB1 ~                                                                    | Serial Por         | t Parameters                | Drint Directions                                                                                      | Convert                                                                 | bidecooti                                       |                |
|  | 192 . 168 . 1 . 114                                                                  | Baud Rate:         | Not Set 🗸 🗸                 | Print Direction:                                                                                      | Forward V                                                               | Bluetooth Open: off                             | ~              |
|  |                                                                                      | Verify:            | NONE                        | Print Speed:                                                                                          | 200mm/s ~                                                               | Enable Bluetooth Passwor                        | d: not set 🗸   |
|  | Network port parameter settings IP Address: Subnet Mask: Gateway: MAC Address: H H H | Data Bits:         | 8 V F                       | RePrint After Lack Paper: Prohibited<br>Cutter Enable: ON<br>Paper Will Do: Not Set<br>Voice: Not Set | Prohibited     ~       ON     ~       Not Set     ~       Not Set     ~ | Bluetooth Name: not se 🗸                        |                |
|  |                                                                                      | Flow Control:      |                             |                                                                                                    |                                                                         | Bluetooth Password: not  Bluetooth Type: not se | ~              |
|  |                                                                                      | Error Hanlding:    |                             |                                                                                                    |                                                                         |                                                 |                |
|  |                                                                                      |                    |                             |                                                                                                    |                                                                         |                                                 |                |
|  | Get Param Random MAC Set                                                             | Language           |                             |                                                                                                    |                                                                         | 3G                                              |                |
|  | Bitmap Option                                                                        | Code Page:         | CP437 [U.S.A ~              |                                                                                                    |                                                                         | Heartbeat interval: not se ~                    | ie v           |
|  |                                                                                      | Coue Page.         | 12224                       |                                                                                                    |                                                                         | Cloud print IP address port: not set ~          |                |
|  |                                                                                      | Font:              | 12224                       | Manufacturer: Set v                                                                                   | 2connect                                                                |                                                 | Bort: 10       |
|  |                                                                                      | Paper Sensor:      | Medium ~                    | Printer Type: Set 🗸                                                                                   | 2C-POS80-02                                                             |                                                 | Port. 10       |
|  |                                                                                      | Print Density:     | Medium V<br>ESC/POS V       | Factory Date: Not Se ~                                                                                | 11/ 9/2022 ~                                                            | Device ID: not se ~                             |                |
|  |                                                                                      | Instruction Set:   |                             |                                                                                                    |                                                                         |                                                 |                |
|  |                                                                                      | 0D Instruction:    | 0D Invalid v                |                                                                                                    |                                                                         | WIFI                                            | _              |
|  |                                                                                      | Print Width:       | 72mm/576Do ~                | Default Settings                                                                                      | Set                                                                     | Network Connection Paran                        | neters: not se |
|  |                                                                                      | Buzzer:            | Not set ~                   |                                                                                                    |                                                                         | CS: Cleart                                      |                |
|  | Save position: 1st v Browse                                                          | Duzzei.            | Not set                     | Print To                                                                                              | act                                                                     | CS. Client                                      | De t           |
|  | Download Print                                                                       | Bleck Mark Check:  | Prohibited<br>Error allowed | Print re                                                                                              | :51                                                                     | IP:                                             | Port:          |
|  | /                                                                                    | Bill Test:         | open                        |                                                                                                    |                                                                         | AP Parameters: not se v                         |                |
|  |                                                                                      | print paperWidth:  | 80 BillPaper 🗸 🗸            |                                                                                                    |                                                                         | AP Name:                                        | Key:           |

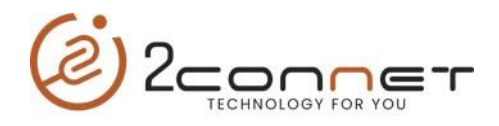

d) Como vemos en la gráfica anterior presionamos la opción "**Buzzer**" (Alarma o Zumbador) y elegimos la opción "**Error allowed**"

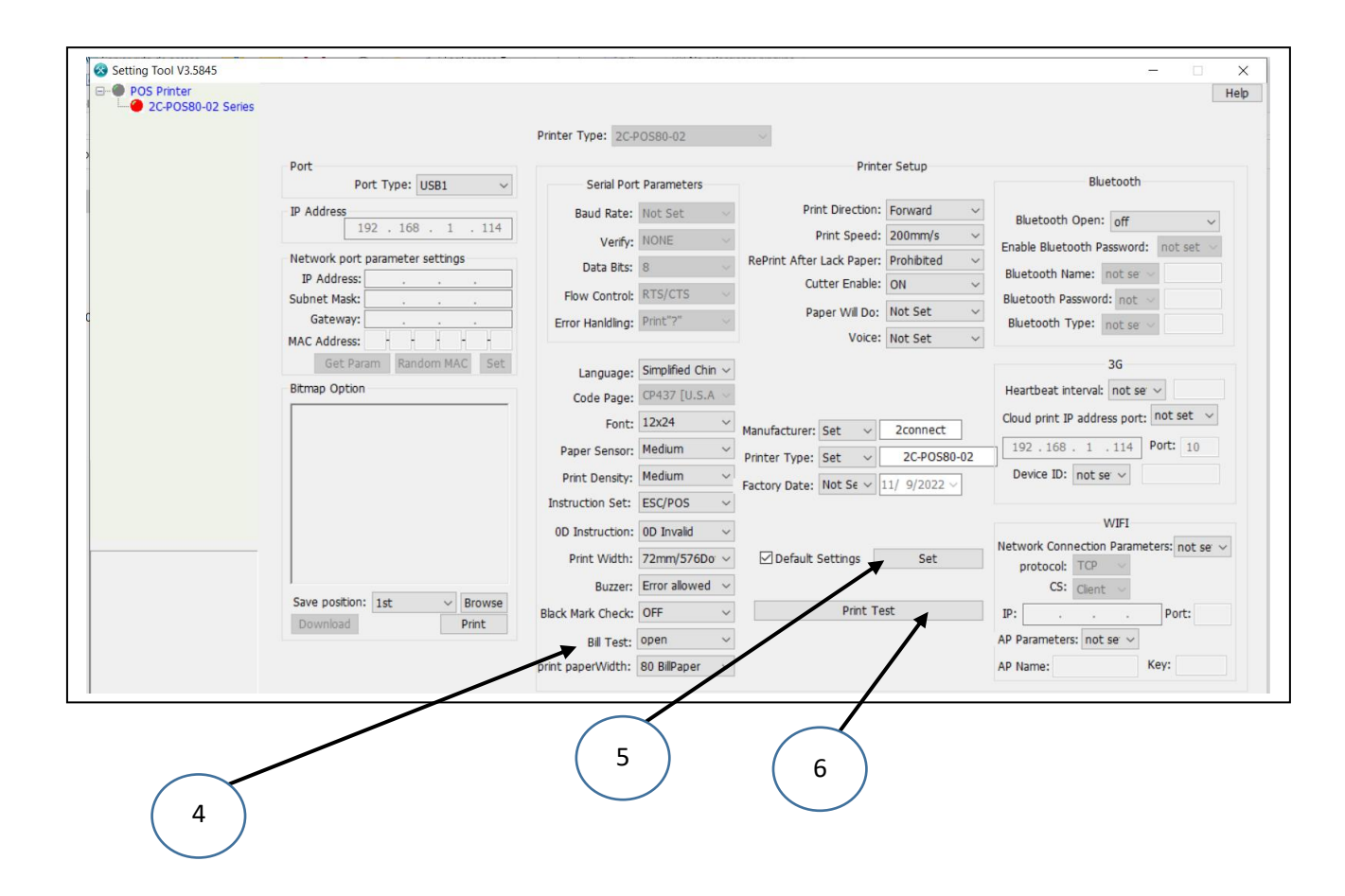

- d) Ya elegida la opción "Error allowed", vamos al paso (4) y en la opción "Bill Test" elegimos la opción "Open", luego procedemos a grabar los parámetro actualizados a la impresora con el paso (5) "Set". Luego para probar que el Beep o Sonido está activado procedemos con el paso (6) hacer un test de prueba con la opción "Print Test" y el Beep debe estar activado al momento de imprimir la prueba, luego procedemos a cerrar el utilitario.
- e) Si deseamos apagarle el Beep o Sonido ya activado en la opción del paso (3) y (4), procedemos a tomar la opción "Prohibited" en el paso (3) y la opción (Close) en el paso (4) y dar los pasos (5) y (6).